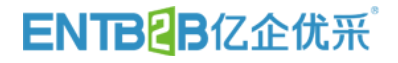

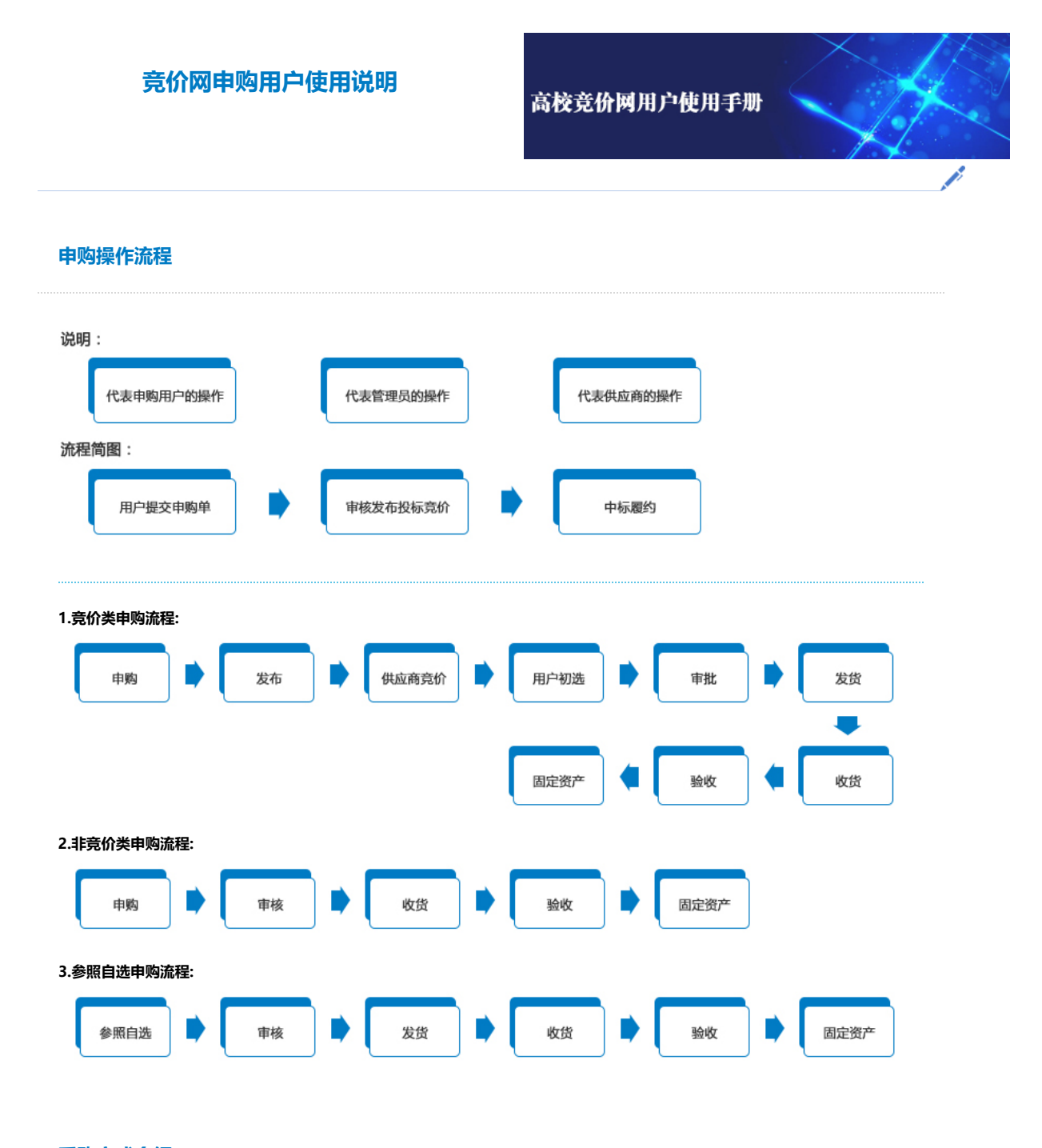

## 采购方式介绍

## 竞价类申购:

指需要供应商投标竞价的申购。用户提交申购单,经管理员审核发布,在竞价时间内由注册公司投标,竞价结束后用户初选,最后管理员审批的 采购流程,标准化仪器设备都必须选择竞价类申购方式。适用于:(一)单价或批量(指在一个财政年度内,同一个预算项目下的同一品目或 者类别的设备物资采购,下同)总价在学校固定资产建账管理标准(单价达1000元,或单价不足1000元但批量总价达10000元)以上、但未达 到学校分散采购限额标准(20万元)且不属于政府集中采购范围内的标准仪器设备、计算机成品软件。(二)单价或批量总价未达到学校分散 采购限额标准的实验材料的进口采购。进口采购指采购不含税销售的进口设备物资。

### 非竞价类申购:

指直接网上审批的申购(不需竞价),用户将网下审核通过的采购结果提交非竞价类申购单,管理员直接审批和公示结果。 适用于设备维保、 家具及定制带工程或需查勘实地确定安装情况的设备物资的采购审批。具体流程:1)家具批量小于2万元,直接填写非竞价类申购单;2)小于 2万元的定制设备,填写《中山大学设备物资货比三家/单一来源采购审批单》(设备处主页下载),交采购管理科备案后再填写非竞价类申购 单;3)批量大于2万元(含2万元)且小于20万元,先提交货比三家资料到采购管理科审批,审批通过后再填写非竞价类申购单。

### 参照自选申购:

指用户直接对近期的采购结果直接跟单采购,用户需先与被跟单的中标公司电话沟通落实型号、数量、价格、到货时间等无误,再提交参照自选 申购单,管理员直接审批通过。参照的批量金额不能超过20万元。

## 怎样填单(以竞价类申购单为例)

### 建议截标时间:

填写用户建议的竞价结束时间,管理员有权限对其进行修改。

### 设备类别:

按办理固定资产的要求选择。

### 使用币种:

国内采购币种请选择人民币,进口方式(免税)采购币种请选外币。

### 送货地点:

填写校区、楼号、楼层,以便公司作出合理的报价。

### 申购备注:

填写与采购相关的特别事项和要求,但不要填写与报价相关的信息,与报价相关的信息请填在申购单中的具体申购项目里。

### 设备名称:

仅填写需要购买的设备名称。电脑请按台式电脑、笔记本电脑、服务器、平板电脑等格式填写。打印机请按针式打印机、激光打印机、喷墨打印 机、热敏打印机等格式填写。

### 品牌厂商:

填写准确的设备品牌或生产厂家,简写时必须包含公司属地和名称,比如:广州美的。

### 标配:

如果购买的设备是厂家的标配请选"是",如果增加了选配件或减少了配置请选"否",选"否"时请在"规格配置"后面注明:加配什么,或不配什么,或改配什么。

### 型号:

填写设备完整的型号,要求能指向明确、唯一的设备。不能填写序列号。

### 规格配置:

填写设备的主要技术参数和配置。本栏字数限制为1000字符,请勿将网上找到的资料整版复制,先做缩减处理。

### 售后服务:

填写保修年限和其他售后服务要求。

### 自报单价:

填写用户经货比三家或与自己物色的供应商谈妥的价格(含税),必须是真实可成交的,同时需填写自报价厂商的名称。竞价期间其它供应商不 会看到自报价的内容。若无自报价可不填。

## 初选要求和申购单审批

### 初选要求:

最低价原则,投标公司的综合评定低于或等于一般时,用户可以退选后面的报价公司。用户不选低价公司时必须逐一说明不选的理由。

## 管理员审批:

用户按最低价原则初选、填写初选理由提交给管理员,管理员按审批规则审批。

### 系统自动审批(快速审批):

当申购单满足下列条件是,系统会自动审批。用户的初选为最低价、是否满足用户需求为是、报价厂商超过3家、最低价和次低价的差价不超过 20%、该公司应标的备注为空、用户不加注初选理由。满足上述所有条件时,用户初选后系统将即刻自动通过审批。

## 用户登录

采用统一身份认证登录标准界面

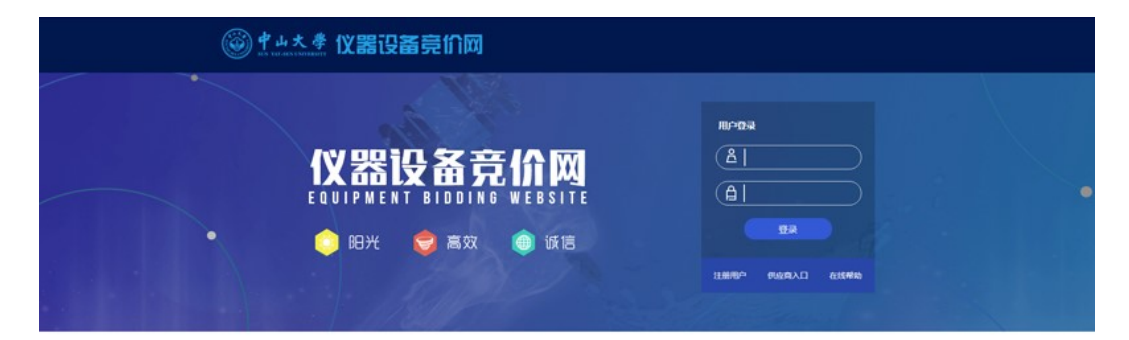

|    | ■ 発价結果             | 更多 >                       | ● 系统公告  | 更多。 |
|----|--------------------|----------------------------|---------|-----|
|    | 采购单位               | 采购主题                       | Riscand |     |
| 主人 | (中山大学:20190200047) | 到达多品牌1                     |         |     |
|    | [申山大学:20190200039] | 产外带征部队室外训练带征比赛用单征体强单征学     |         |     |
| 经田 | (平山大学(20190200038) | 同油达联泛球几量4号定球改投小学生alfidat世界 |         |     |
| 和木 | [中山大学:20190200037] | 网络达斯涅姆儿童4号涅姆欧短小学生arGdat世界  |         |     |
|    | [甲位大学:20190200034] | 9.5%                       |         |     |
|    | (中山大学:20190200024) | 文件柜                        |         |     |
|    | (中山大学(20190200019) | 政務相抗手續电話                   |         |     |
|    | (中山大学)20190200018] | 824458                     |         |     |

|                                                                                                    | 1.9 .RO                | * ×                                    |        |                       |      |                     |              |  |
|----------------------------------------------------------------------------------------------------|------------------------|----------------------------------------|--------|-----------------------|------|---------------------|--------------|--|
| ●用約4 ○ ・ 見公英 ※ 目見公美 ※ 目見公美 ② 参照自当 ※ 市局単純(○) ※ ※回目単純(○) ○ 待双形(○)                                        | nation State           | 管理员2 , 次迎窓!<br>またらからは用いり<br>いけな 🌔 まニ世界 |        | entern<br>PO<br>RANCO |      | exe<br>exe<br>Rouse |              |  |
| <ul> <li>取消申料</li> <li>√ 用の収益(0)</li> <li>道法</li> <li>● 道法</li> <li>● 広告(2)</li> <li>● 日見申次</li> </ul> | 2018-02-07 1<br>50%\$0 | 4:08 300810                            |        |                       |      |                     | <b>2</b> 5>> |  |
|                                                                                                    | 200MX                  | 8855                                   | M/9408 | 88>>                  | 5100 |                     | RESS         |  |
| <ul> <li>※日本兵参照</li> <li>○ 文相下数</li> <li>東公英</li> </ul>                                                |                        |                                        |        |                       |      |                     |              |  |

(图1.3.2)

### 功能说明:

必须是注册过的用户方可登陆到系统中。

在主页中登陆文本框中输入正确的用户名与密码,点击登陆即可进入如图1.3.2所示的界面。

内部主页左则栏目包括"我的工作"、"查询统计"、"信息公告"、"个人设置"、"系统帮助"等类别。

用户可以单击某个类别打开查看各项栏目所包含的分类。

内部主页上端为各栏目快捷按钮,用户可以更直观地察看各栏目现有数据的数量。

### 登录问题(FAQ):

- Q:我不能进入竞价网首页?
- A:请确认网络连接是否通畅,如无连接问题,询问并确认学院服务器是否正常运行。
- Q:我输入了用户名和密码,但还是不能登录?
- A:请确认用户名是否正确,登录类型是否正确;如以上都无问题,请联系系统管理员协助解决。

## 填写申购单

## 1.竞价类

标准界面

## 3.参照自选

功能说明:

非竞价类商品的申请。 按键说明: "增加一行":增加一条需要申请的。 "■":删除一行需要申请的商品。 "计算总价":如果有自报价,点击此按钮可以计算出所有商品总价。 "提交":保存申请商品后提交管理端进行审批。 "保存为草稿":将一条新申购单先保存为草稿,暂时不提交到管理端发布。 "导入EXCEL"将存储在EXCEL的申购设备直接导入到表单中单中

|                                                                                                    |                                                                                                    |    | 王茂                  | 889X ×    |             |             |     |   |                                                                                                    |           |  |  |
|----------------------------------------------------------------------------------------------------|----------------------------------------------------------------------------------------------------|----|---------------------|-----------|-------------|-------------|-----|---|----------------------------------------------------------------------------------------------------|-----------|--|--|
|                                                                                                    | 0         0         0         0         0         0         0         0         0         0         0         0         0         0         0         0         0         0         0         0         0         0         0         0         0         0         0         0         0         0         0         0         0         0         0         0         0         0         0         0         0         0         0         0         0         0         0         0         0         0         0         0         0         0         0         0         0         0         0         0         0         0         0         0         0         0         0         0         0         0         0         0         0         0         0         0         0         0         0         0         0         0         0         0         0         0         0         0         0         0         0         0         0         0         0         0         0         0         0         0         0         0         0         0         0         0         0                                                                                                            | (- | 252080 (0.057) A* 6 | REPARTS N |             |             |     |   |                                                                                                    |           |  |  |
| ●●●0000000000000000000000000000000000                                                                                                    | 0         0         0         0         0         0         0         0         0         0         0         0         0         0         0         0         0         0         0         0         0         0         0         0         0         0         0         0         0         0         0         0         0         0         0         0         0         0         0         0         0         0         0         0         0         0         0         0         0         0         0         0         0         0         0         0         0         0         0         0         0         0         0         0         0         0         0         0         0         0         0         0         0         0         0         0         0         0         0         0         0         0         0         0         0         0         0         0         0         0         0         0         0         0         0         0         0         0         0         0         0         0         0         0         0         0         0                                                                                                            | -  | 84391               |           |             |             |     |   |                                                                                                    |           |  |  |
| 1         1         2         2         2         2         2         2         2         2         2         2         2         2         2         2         2         2         2         2         2         2         2         2         2         2         2         2         2         2         2         2         2         2         2         2         2         2         2         2         2         2         2         2         2         2         2         2         2         2         2         2         2         2         2         2         2         2         2         2         2         2         2         2         2         2         2         2         2         2         2         2         2         2         2         2         2         2         2         2         2         2         2         2         2         2         2         2         2         2         2         2         2         2         2         2         2         2         2         2         2         2         2 <th2< th=""> <th2< th=""> <th2< th=""> <th2< th=""></th2<></th2<></th2<></th2<>                                                                                                    | 1                                                                                                    | -  | ●與侵力人:              | 的试整理员2    | <br>"申我人电话: | 13660882555 |     | 1 | *商品用途:                                                                                                    | 一清古探索品用这一 |  |  |
| *#E         *E         *E                                                                                                    | *#0.05         *#0.05         *#0.05         *#0.05         *#0.05         *#0.05         *#0.05         *#0.05         *#0.05         *#0.05         *#0.05         *#0.05         *#0.05         *#0.05         *#0.05         *#0.05         *#0.05         *#0.05         *#0.05         *#0.05         *#0.05         *#0.05         *#0.05         *#0.05         *#0.05         *#0.05         *#0.05         #0.05         #0.05         #0.05         #0.05         #0.05         #0.05         #0.05         #0.05         #0.05         #0.05         #0.05         #0.05         #0.05         #0.05         #0.05         #0.05         #0.05         #0.05         #0.05         #0.05         #0.05         #0.05         #0.05         #0.05         #0.05         #0.05         #0.05         #0.05         #0.05         #0.05         #0.05         #0.05         #0.05         #0.05         #0.05         #0.05         #0.05         #0.05         #0.05         #0.05         #0.05         #0.05         #0.05         #0.05         #0.05         #0.05         #0.05         #0.05         #0.05         #0.05         #0.05         #0.05         #0.05         #0.05         #0.05         #0.05         #0.05         #0.05         #0.05         #0.05                                                                                                            |    | ~@景和日:              | 请选择经费科目*  | <br>经费代码:   |             |     |   | "经费是否落实:                                                                                                    | 0         |  |  |
| *5642:<br>*5642:<br>*5642: | *5582:<br>*5582:<br>*5582:<br>*000 m 100 m 200 m 200 m |    | "最后送我:              | *是 0百     | *事批遷は后:     | -8 • 71     | 8/8 |   | *28%&#</td><td>MARCS, 198, 19</td><td>÷</td><td></td></tr><tr><td>HAMI         HAMING         HAMING</t</td><td>#9432           200-17         5521         1         1000         2000         2000         2000         2000         2000         2000         2000         2000         2000         2000         2000         2000         2000         2000         2000         2000         2000         2000         2000         2000         2000         2000         2000         2000         2000         2000         2000         2000         2000         2000         2000         2000         2000         2000         2000         2000         2000         2000         2000         2000         2000         2000         2000         2000         2000         2000         2000         2000         2000         2000         2000         2000         2000         2000         2000         2000         2000         2000         2000         2000         2000         2000         2000         2000         2000         2000         2000         2000         2000         2000         2000         2000         2000         2000         2000         2000         2000         2000         2000         2000         2000         2000         2000         20000         2000         20000</td><td></td><td>中均要注:</td><td></td><td></td><td></td><td></td><td></td><td></td><td></td><td></td><td></td></tr><tr><th></th><th></th><th>e.</th><th>Plac(7)</th><th></th><th></th><th></th><th></th><th></th><th>* Ξηάθεί<br>• ΞΟάθεί<br>/ 85 *</th><th></th><th>PUBLICA.</th><th></th></tr><tr><td></td><td></td><td></td><td></td><td></td><td></td><td></td><td></td><td></td><td></td><td></td><td></td><td></td></tr></tbody></table> |           |  |  |

### 2.非竞价类

- "导入EXCEL "将存储在EXCEL的申购设备直接导入到表单中
- "保存为草稿" : 将一条新申购单先保存为草稿, 暂时不提交到管理端发布。
- "提交" :保存申请商品后提交管理端进行发布。
- "计算总价" :如果有自报价,点击此按钮可以计算出所有商品总价。
- "🔛" :删除一行需要申请的商品。
- "增加一行" :增加一条需要申请的商品(如图2.1.2)。

### 按键说明:

"本单预算金额"为用户调查对比后拟成交的价格。是否真正节约了资金

竞价类商品的申请。

### 功能说明:

| 1. 1. 1. 1. 1. 1. 1. 1. 1. 1. 1. 1. 1. 1 | SHEARARACHERINE) - | 有* 特记的是必法语    |                 |             |                |            |      |               |                 |           |         |           |           |   |
|------------------------------------------|--------------------|---------------|-----------------|-------------|----------------|------------|------|---------------|-----------------|-----------|---------|-----------|-----------|---|
|                                          | 84.971             |               |                 |             |                |            |      |               |                 |           |         |           |           |   |
| 113                                      | ●局臣乃人:             | RUCE (EM2     |                 | *#%,\@3:    | 13660862       | 555        | _    | -84.441       | -#3/#80.851- •  | 9         | BORDIN: |           | 1.0       | _ |
| 132(0)                                   | -1284481           |               | 3               | 12/07/060 I | -              | . 538      |      |               | U.              |           | -865-62 | 一清选择常品    | 612 *     |   |
| (0)                                      | "是否进资:             | *# 08         |                 | *#沈徳江日:     | -8             | • Pages    | _    | *3856 ·       | (清潔明93), 信号, 有  | 2E        |         |           |           |   |
| 19/01                                    | 中均要注:              |               |                 |             |                |            |      |               |                 |           |         |           |           |   |
|                                          | AND STREET         |               | AB( NEW I ) AND | APIXEL BUIL | 1. M ( 2. 3. 5 |            |      |               |                 |           |         |           |           |   |
| 0)                                       | 2005 2005          | 80 8323840    | E1082 : 1       | URDO BSI    | 567:0 553      | ESIC:0     |      |               |                 |           |         |           |           |   |
| 3)                                       | ABSR               | 11.02         | 2               | 6 1         | INVER          | 8158       | 网络白松 | 用用油品的         | 制价类型            | 商品分类      | 保险年数    | NORGER    | 「高泉戸地     | 8 |
| (0)                                      |                    |               | 1               |             |                |            |      |               | * 国内全积价         |           |         |           |           |   |
| *(9)<br>日期                               |                    |               |                 |             |                |            | 1    |               | 0.80580         |           | 1       |           |           |   |
| 自中部合置用                                   |                    |               |                 |             |                |            |      |               | AR6 *           | 5/4       |         |           |           | 1 |
| 144C                                     | #B(#)              | <b>田水田(米)</b> | 联业型(个)          | 不改成支架(个)    |                | 00. e20(8) |      | NE#(fr)       | NER(S)          | #2019#(S) | 2265    | m(3)      | 站花棚(个)    | 8 |
| 0                                        | 0 *                | 0 *           | • *             | a *         |                | 0 *        |      | a *           | 0               | a *       | 0       |           | 0 *       |   |
|                                          |                    |               | -               |             |                |            |      | 09459         |                 |           |         | 80        |           |   |
| iteli                                    | 1011/2/20          | ###(F/R)      | 888/5/61        | INCREM/#/#  | 4              | 00 em(     | 0    | 10 BB/ 2 / 01 | NUMBER OF CONS. |           | 01676   | N W / INA | 13月前(至165 |   |
|                                          | a a                | a *           | a a             |             | '              |            |      |               | a .             | (a *)     | -       | *         | a *       |   |
|                                          |                    | 0             | •               |             |                |            |      | 9             | 0               | 9         | 0       |           | 9         |   |

| Press/Press/P | (8)                                                                                                    |        | 王灵             | PERA ×                                 |               |                   |                                      |          |                  |              |  |
|----------------------------------------------------------------------------------------------------|----------------------------------------------------------------------------------------------------|--------|----------------|----------------------------------------|---------------|-------------------|--------------------------------------|----------|------------------|--------------|--|
| No. 1         Address (Selestadestress (Selestadestressones), 2, Advected, Selestades, 2, Advected, Selestadestressones), 2, Advected, Selestadestressones, 2, Advected, Selestadestressones, 2, Advected, Selestadestressones, 2, Advected, Selestadestressones, 2, Advected, Selestadestressones, 2, Advected, Selestadestressones, 2, Advected, Selestadestressones, 2, Advected, Selestadestressones, 2, Advected, Selestadestressones, 2, Advected, Selestadestressones, 2, Advected, Selestadestressones, 3, Advected, Selestadestressones, 3, Advected, Selestade          | 8                                                                                                    | 0.000  | 选列表            |                                        |               |                   |                                      |          |                  |              |  |
| Mail:         Mail:         Mail: <th< th=""><th>*</th><th>38時: 1</th><th>、将击列兼中的南昌生</th><th>这步将自己中局单:提交前请先联系仍在前确认。 2、师当"中局单号",查看示单</th><th>情况。3、点击"供应南",</th><th>查看读供应意评价及联系方式。</th><th></th><th></th><th></th><th></th><th></th></th<>                                                                                                    | *                                                                                                    | 38時: 1 | 、将击列兼中的南昌生     | 这步将自己中局单:提交前请先联系仍在前确认。 2、师当"中局单号",查看示单 | 情况。3、点击"供应南", | 查看读供应意评价及联系方式。    |                                      |          |                  |              |  |
| 000000000000000000000000000000000000                                                                                                    | 18                                                                                                    | 93     | 23 * 9889 : E3 | 54 ·                                   |               |                   |                                      |          |                  |              |  |
| 1         2010020001         Riddemin         #dampin         #dampin         Riddemin         100.0         2010-04-10 12.06         Riddemin           0)         2         2010020000         Riddemini Riddemini Ridde                                                                                                    | INT(0)                                                                                                    | 89     | 0500 -         | 商品名称                                   | 11.00         | 29                | 1010                                 | (40,231) | Referred on      | (成高(查看广高资料)  |  |
| 2         2         2         2         2         2         2         2         2         2         2         2         2         2         2         2         2         2         2         2         2         2         2         2         2         2         2         2         2         2         2         2         2         2         2         2         2         2         2         2         2         2         2         2         2         2         2         2         2         2         2         2         2         2         2         2         2         2         2         2         2         2         2         2         2         2         2         2         2         2         2         2         2         2         2         2         2         2         2         2         2         2         2         2         2         2         2         2         2         2         2         2         2         2         2         2         2         2         2         2         2         2         2         2         2         2         2                                                                                                            | 0)                                                                                                    | 1      | 20190200047    | Rut#41#1                               | <b>多品牌用</b> 公 | 序品统舆论             | 刑式多品牌1                               | 1000.0   | 2019-04-19 13:06 | R1052        |  |
| 이 () () () () () () () () () () () () ()                                                                                                    | (0)                                                                                                    | 2      | 20190200038    | 詳違法新意味儿童+号是排飲陽小学生adidas世界将女是5号是非正品     | 网络达斯          | 儿童+号总球世界将女总5<br>号 | ADCE8096                             | 55.0     | 2019-04-12 14:23 | Rith         |  |
| 0)<br>0)<br>여         4         2010/200018         부격电站<br>제공구속값         9/2014/2010/2010/#3.2019/0.2014/#3.2019/0.2014/#3.2019/0.2014/#3.2019/0.2014/#3.2019/0.2014/#3.2019/0.2014/#3.2019/0.2014/#3.2019/0.2014/#3.2019/0.2014/#3.2019/0.2014/#3.2019/0.2014/#3.2014/#3.                             | E .                                                                                                    | 3      | 20190200019    | 80594941,                              | 畜士            | F11               | 日本原始相机。配256MXD卡,防水和                  | 130.0    | 2019-03-19 17:29 | Ritts        |  |
| ★ 5 20190220018 現日市場社 学品構成: 学品構成: 学品構成: 次のののののの 5900.0 2019-02-02 15:10 第2時単元できたいで、<br>時間                                                                                                    | (0)<br>(0)                                                                                                 | 4      | 20190200019    | 学想电路                                   | SONY          | VGN-S58CP/B       | 日本原統,512州內存,60G硬盘,配內外包。<br>根次或屬色州电銀行 | 110.0    | 2019-03-19 17:29 | Rida         |  |
| 45/2世紀<br>時日<br>参信                                                                                                    | IA .                                                                                                    | 5      | 20190200018    | 稀记半电脑                                  | 多品质宽约         | 多品牌角印             | 20020000000                          | 9500.0   | 2019-02-22 15:10 | \$2.84876829 |  |
|                                                                                                    | 10<br>100<br>117<br>117:00:00<br>11<br>11<br>11<br>11<br>11<br>11<br>11<br>11<br>11<br>11<br>11<br>11<br>1 |        |                |                                        |               |                   |                                      |          |                  |              |  |

(图2.4.1)

| 查看供应商信息 |                |          |          |
|---------|----------------|----------|----------|
|         | 珠海市高仪科技        | 有限公司详细信息 | <b>記</b> |
| 公司普用名:  |                | 注册资金:    | 100.0万   |
| 企业法人:   |                | 登陆次数:    | 272      |
| 联系人:    | 测试3            | 联系人手机:   |          |
| 联系电话:   | 11             | 经理电话:    |          |
| 传真:     | 11             | 电子邮箱:    | 11       |
| 联系地址:   | 11             |          |          |
| 经营范围:   |                |          |          |
| 总成交数:   | 1              | 总成交额:    | 5400.00  |
| 评价结果    |                |          |          |
| 总评价: 好  | (9) 一般(1) 差(2) |          | 综合评定: 好  |
|         | ×              | 闭        | -        |

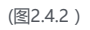

| <u> + 4 +</u>                                                                                                    | 問  | そ・嬴奴・道     | 糖                 | e.      |           |        |                       |                  |          |   |                   |       |           |        |                | 1 103     | 18. <b>MARTE</b> | 12   <b>1</b> 885 |
|----------------------------------------------------------------------------------------------------|----|------------|-------------------|---------|-----------|--------|-----------------------|------------------|----------|---|-------------------|-------|-----------|--------|----------------|-----------|------------------|-------------------|
| ##                                                                                                    | 18 | 王茂         | Plina             | .×.     | ●形白為詳細    | ×      |                       |                  |          |   |                   |       |           |        |                |           |                  | 8                 |
| - 알픈데                                                                                                    | •  | 1          |                   |         |           | -      |                       |                  |          |   |                   |       |           |        |                |           |                  |                   |
| A TION                                                                                                    | 10 | STDAND(6.8 | (HA) #* Wichielog | 144     |           |        |                       |                  |          |   |                   |       |           |        |                |           |                  |                   |
| REROR                                                                                                    |    | MARH       |                   |         |           |        |                       |                  |          |   |                   |       |           |        |                |           |                  |                   |
| ② 参照自选                                                                                                    |    | 电陶器力人:     | 的成業課長2            |         |           | -10    | 與人电话:                 | 13660682555      |          |   | *R&               | 12:   | 一清古泽南昌用之  |        |                |           |                  |                   |
| (2 mitust(0)                                                                                                    | -  | -0.848     |                   |         |           |        | (2. <b>m</b> r(1.55 : |                  |          |   | -48823            | 12:   |           |        |                |           |                  |                   |
| * 道照時間(0)                                                                                                    |    | *#5388     | *# 08             |         |           | 1.18   | 12. 通过后:              | NUMBER OF STREET | 134      |   | -885              | set : | aanoo, aa | 12.02  |                |           |                  | _                 |
| <ul> <li>○ 10(80 %)</li> </ul>                                                                                                    |    | •15#11:    | 1                 |         |           |        |                       |                  |          |   |                   |       |           |        |                |           |                  |                   |
| 41 用户取扱(0)                                                                                                    |    |            |                   |         |           |        |                       |                  |          |   |                   |       |           |        | 171 10. OR 191 | -         | -                | and a             |
| # 农田(0)                                                                                                    |    | -          | March             |         |           | andt   | RECYNNIC              | 8.0              | 用品27支258 |   | Phas 37 (2 (948)) | 85.56 | RCC UPSI  | 605594 | MALE IN        | 5610-9-85 | MEBRIER          | BRIE .            |
| A HE # X     A     A  A     A     A |    | 同唐达新足      | 球儿童4号足球政际小学生。     | didas世界 | 杯女是5号是球正昌 | 阿德达斯   | 18                    | 儿童4号足球世界杯女员      | Est Mana | A | 19 1314           |       | 55.0      | 38K3   | 进口免税价;         | 0.0       |                  |                   |
| ● 7,65(0)<br>つ E中日間(0)                                                                                                    |    |            | 周88 :             |         |           | ADCE80 | 96                    |                  |          |   |                   |       |           |        |                |           |                  |                   |
| <ul> <li>○ 単本の方向(1)</li> <li>○ 単体の内容の</li> <li>○ 目前の方向の</li> <li>○ 目前の方向の</li> <li>○ 目前の方向の</li> <li>○ 目前の方向の</li> <li>○ 目前の方向の</li> <li>○ 目前の方向の</li> <li>○ 日本の方向の</li> <li>○ 日本の方向のの</li> <li>○ 日本の方向のの</li> <li>○ 日本の方向のののの</li> <li>○ 日本の方向ののののののののののののののののののののののののののののののののののの</li></ul>                                                                                                    |    |            |                   |         |           |        |                       |                  |          |   |                   |       |           |        |                |           |                  |                   |
|                                                                                                    |    |            |                   |         |           |        |                       |                  |          |   |                   |       |           |        |                | 120.0N    | D25 2010         | 91 <b>8</b>       |
|                                                                                                    |    |            |                   |         |           |        |                       |                  |          |   |                   |       |           |        |                |           |                  |                   |

(图2.4.3)

## 功能说明:

查看参照自选列表,用户可参照十天内已成交的单,进行快速申购操作。

- 1、点击列表中的设备生成参照自选申购单;提交前请先联系供应商确认。
- 2、点击"申购单号",查看原单情况。
- 3、点击"供应商",查看该供应商评价及联系方式。

按键说明:

"查找" :列出给定条件的数据。 "返回" :返回到内部主页中。 "查看厂商资料" :点击厂商名称,转到如图(2.4.2)的页面中。 "参照自选" :转到如图(2.4.3)的页面中。

## 申购草稿

标准界面

| at the set of the set of the set                                                                                                    | 光・扇双・斑信     |            |           |                  |   |               |      | r Maete |      |
|----------------------------------------------------------------------------------------------------|-------------|------------|-----------|------------------|---|---------------|------|---------|------|
| <b>0</b> (3)                                                                                                    | 王茂          | 箱相约1件(1) × | @务印版(1) × |                  |   |               |      |         |      |
|                                                                                                    | 00000310    |            |           |                  |   |               |      |         |      |
| 4.見公共                                                                                                    |             |            |           |                  |   |               |      |         |      |
| 11 11 11 11 11 11 11 11 11 11 11 11 11                                                                                                    | 8983: #0    | 8x ·       | 1972 (A   | 88               |   |               |      |         |      |
| 2 0 和 単純(1)                                                                                                    | 0500 A      | 中称中王旗      | 商品共同      | 编表的问             | - | <b>0</b> 8688 | 渡程   | 855     | 1941 |
| (7. 493(形(2)                                                                                                    | 20190200044 | 用幼用111     | 仪器仪表      | 2019-04-17 08:47 |   | 1             | 中汽車装 | 正常      | 章章   |
| 용 打印(2)<br>호 历史记录(25)<br>한 발전門物(1)<br>양 评价供应用                                                                                                    |             |            |           |                  |   |               |      |         |      |
| ○ FRE(2)<br>○ FRE(2)<br>○ FRE(2) |             |            |           |                  |   |               |      |         |      |

| 司曾用名: |                | 注册资金:  | 100.0万  |   |
|-------|----------------|--------|---------|---|
| 企业法人: |                | 登陆次数:  | 272     |   |
| 联系人:  | 测试3            | 联系人手机: |         |   |
| 联系电话: | 11             | 经理电话:  |         |   |
| 传真:   | 11             | 电子邮箱:  | 11      |   |
| 联系地址: | 11             |        |         |   |
| 经营范围: |                |        |         |   |
| 总成交数: | 1              | 总成交额:  | 5400.00 |   |
| 价结果   |                |        |         | - |
| 价: 好  | (9) 一般(1) 差(2) |        | 综合评定:   | 好 |

(图2.5.2)

功能说明:

按键说明:

)

用户修改之前保存为草稿的申购单。

"查找" :列出给定条件的数据。 "返回" :返回到内部主页中。

"保存" : 再次保存草稿。

"提交" :提交数据到管理端进行发布。

"返回列表" :返回到修改申购单列表当中。

"修改" :修改单条申购的商品,转到如图(2.5.2)的页面中。

## 返回修改

## 标准界面

|                                                                                                    | ΞA          | 229002X(2) ×          |         |                  |      |      |     |    |
|----------------------------------------------------------------------------------------------------|-------------|-----------------------|---------|------------------|------|------|-----|----|
| RIPH -                                                                                                    | 波形修改列表      |                       |         |                  |      |      |     |    |
| < 南約美<br>■ 二克約美<br>② 参照曲店                                                                                                    | *###: ## •  | 5x ·                  | #\$A: 3 | - HER.           |      |      |     |    |
| # 家庭台町<br>2 中町草橋(1)                                                                                                    | 0598 a      | 中防中主题                 | 商品资源    | 加坡时间             | 中的话题 | 20月  | \$5 | 靜作 |
| (2) (1) (2) (2) (2) (2) (2) (2) (2) (2) (2) (2                                                                                                    | 20190200046 | 例试序目/律2               |         | 2019-04-17 10:00 | 1    | 运用使改 | 正常  |    |
| o triwesti                                                                                                    | 20190200045 | <b>2(1)</b> (水)(株)(株) | 104.0#  | 2019-04-17 09:27 | 1    | 逐黨律改 | 正常  | 20 |
| + 710(2)<br>2 近史に第(25)<br>5 第457(年(25)<br>2 (平の中国)第<br>4 同時の副中防約重加                                                                                                    |             |                       |         |                  |      |      |     |    |
| 4710(2)<br>前是北梁(25)<br>首是北梁(25)<br>首是北梁湾<br>(同美市高平石小道地<br>西京北梁湾市<br>西京北梁市<br>西京北梁市<br>西京北梁市<br>田<br>田<br>田<br>田<br>田<br>田<br>田<br>田<br>田<br>田<br>田<br>田<br>田<br>田<br>田<br>田<br>田<br>田<br>田                                                                                                    |             |                       |         |                  |      |      |     |    |
| 1710(2)<br>西安公費(25)<br>蓄積約(8(1)<br>得於內國(26)<br>同來內國(26)<br>而來對讓將出<br>播建议<br>SK時期物<br>文物下數                                                                                                    |             |                       |         |                  |      |      |     |    |
| 1710(2)<br>面景之微(25)<br>編載5)((25)<br>編載6(25)<br>編載6(25)<br>(第4)(4)(25)<br>(第4)(4)(25)<br>(第4)(4)(25)<br>(第4)(4)(25)<br>(25)(15)(25)<br>(25)(15)(25)(15)(15)(15)(15)(15)(15)(15)(15)(15)(1                                                                                                    |             |                       |         |                  |      |      |     |    |
| 210(2)<br>第429(453)<br>第429(46)<br>第429(46)<br>第424(34)<br>第424(34)<br>74(34)<br>74(34)<br>74( |             |                       |         |                  |      |      |     |    |

(图2.6.1)

|               | 20        |          |              |              |             |       |         |             |         |        |       |    |
|---------------|-----------|----------|--------------|--------------|-------------|-------|---------|-------------|---------|--------|-------|----|
| 84.931        |           |          |              |              |             |       |         |             |         |        |       |    |
| 申知经の人: 労ば管理员: | 1         | *申购人电话:  | 13660882555  | * <b>A</b> 8 | HEBI : 87.4 | UQM . | •       | INCOME.     | 385(4): |        | 2     |    |
| "经费科目: 科研专款成  | (幕会(斜向) * | 经费代码:    |              | "经费是否        | · (2)       |       |         | *R8         | 用途: 行   | RD-2   | •     |    |
| *是否送货: ○是 ※否  | 1         |          |              |              |             |       |         |             |         |        |       |    |
| 中均备注:         |           |          |              |              |             |       |         |             |         |        |       |    |
| 500           |           |          |              |              |             |       |         |             |         |        |       |    |
| 20080 20050   | 2022/04/1 | A: 1 H#0 | 自报价总价: 预算总价: |              |             |       |         |             |         |        |       |    |
| 商品名称          | 品牌(厂商)    | 29<br>20 | 現相           | 8.0          | 限算单价        | 预算项总价 | 服给类型    | 商品分类        | 保持年期    | 其它性后要求 | 厂商政产地 | 展白 |
| <b>信</b> 委品牌2 | 多品牌角印     | 多品牌角价    | 新式多品牌:       |              |             |       | ◎ 国内全税价 | 通用原始化       | •       |        |       |    |
|               |           |          |              | 1            | 1.0 *       | 1.0   | ◎ 建口免税价 | A0202050102 | 1.0 *   |        |       | -  |
|               |           |          |              |              |             |       | -清选择活种* | 15/6        |         |        |       |    |
|               |           |          |              |              |             |       |         |             |         |        |       |    |

10.030F/M.R. 1000000 20FF/10

(图2.6.2)

### 功能说明:

用户初选

标准界面

"提交" :提交数据到管理端进行发布。

"返回列表" :返回到修改申购单列表当中。

## 按键说明:

"修改" :修改申购的商品,转到如图(2.6.2)的页面中。

# "查找" :列出给定条件的数据。

"返回" :返回到内部主页中。

"保存" :再次保存草稿。

## 用户修改被管理端退回的申购商品单。

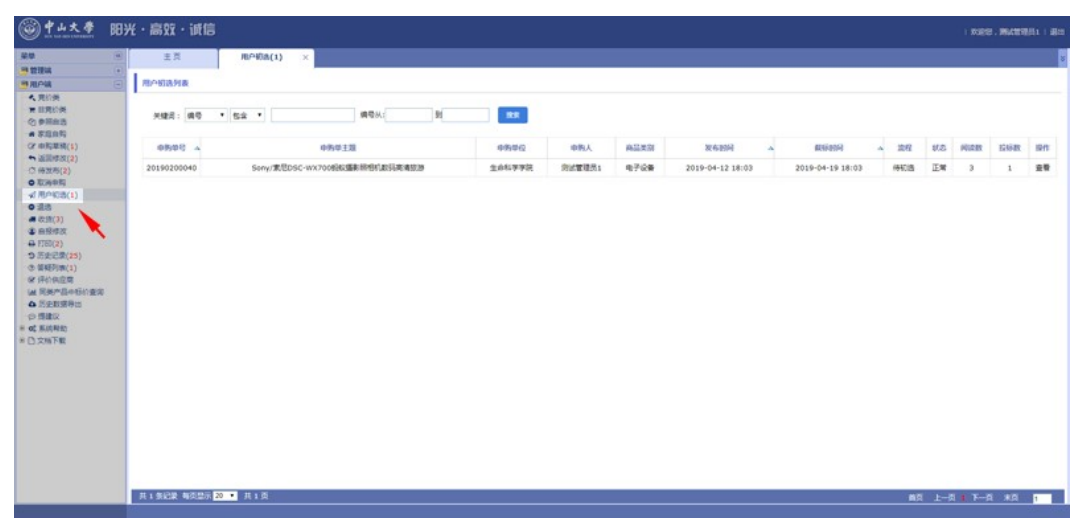

### (图2.7.1)

| 0                      |                                                  | SB0X                              | A86                  | 869                                    | Kiata Cart | B RAD                                                                                                    | -#(88) |          |               | 63<br>0 | 18108(1740) |   | (F)(D)      |
|------------------------|--------------------------------------------------|-----------------------------------|----------------------|----------------------------------------|------------|----------------------------------------------------------------------------------------------------|--------|----------|---------------|---------|-------------|---|-------------|
| -                      |                                                  | •                                 | -                    | •                                      | -          | 0                                                                                                    | 0      |          | · ·           | •       |             |   | •           |
| esen                   | Carton.                                          | Con the Parce                     |                      | Philippe and whether                   |            |                                                                                                    |        |          |               |         |             |   |             |
| _                      | #204/0                                           | A DECEMBER                        | NA70089038           | 00000000000000000000000000000000000000 | 100.0      | Contraction of the local division of the local division of the loc |        | ##21##F- | 1244444444    |         | 0.58        |   |             |
|                        | (3.881)R :                                       | M-10/20/74/26/3                   |                      |                                        |            | 000000                                                                                                    | 6      | #月茶落立:   | 8             |         | 自殺の心: 0     | 0 |             |
| -                      | R8.4型:                                           | #70#                              |                      |                                        | 10.92: 6   | 000                                                                                                    |        | RXKR01:  |               |         |             | - |             |
|                        | 是否送货:                                            |                                   |                      | *2                                     | 通过版:       | -開内送信                                                                                                    |        | 送货地点:    | 广州市白云区2000年前  |         |             |   |             |
|                        | 中均禁注:                                            | 2月                                |                      |                                        |            |                                                                                                    |        |          |               |         |             |   |             |
| 是否介述                   | A284                                             | 8 🖴                               | ttra                 | 20                                     |            | 8.9                                                                                                    | 商品分类名称 |          | <b>科品分类编码</b> | 服約束     | 2           | 6 | 1.0         |
|                        | Sony/東尼<br>WX700時起<br>開始和1855<br>SE書             | allent Sor<br>Reint               | τy/東尼                | DSC-WX7                                | 0          | 100                                                                                                    | 通用時間和  | A        | 0202050102    | 200600  | 人民活         |   |             |
| -<br>                  | Sony/家包<br>WX700的起<br>除他们起語<br>放調<br>液晶環尺寸       | (攝影)<br>漢清 Sor<br>7:3.0英寸显示旗尺1    | ny/兼尼<br>丁:3英寸       | DSC-WX70                               | 0          | 100                                                                                                    | 通用時間和  |          | 0202050102    | 200601  | AR6         |   |             |
| D<br>RHS :<br>IQAIDHAS | Sony/東包<br>WX700時起<br>除他和政務<br>放調<br>液晶電尺寸<br>2  | (攝影)<br>売请<br>7:3.0英寸型庁旗尺*        | ny/東尼<br>丁:3英寸       | DSC-WX70                               | 0          | 100                                                                                                    | 通用原因化  |          | 0202050302    | 20060   | 人民活         |   |             |
|                        | Sony/東尼<br>WX700時間<br>開始185時<br>設設<br>液晶開尺寸<br>B | (編集)<br>原項<br>7:3.0英订型示案尺<br>是否实足 | ny/家思<br>5:3英寸<br>数編 | DSC-WX71                               | 0          | 100                                                                                                    | NCR68  | R        | 0202050102    | 20060   | 人民币<br>初改理  | h | <b>Φ154</b> |

(图2.7.2)

### 功能说明:

用户对投标供应商进行选择,并提交给管理端审核。如果不是最低价中标,低于中标价未中标的供应商需要填写不选择理由 按键说明:

- "查找" :列出给定条件的数据。
- "返回" :返回到内部主页中。
- "初选" :用户进行初选,转到如图(2.7.2)的界面。
- "提交" :提交数据到管理端进行审批。
- "返回列表" :返回到用户初选记录列表当中。

## 收货

标准界面

标准界面

## 打印

## 功能说明:

收货确认中标申购单,给管理员作信息反馈。

"提交" : 确认完成 , 提交数据到管理端。 "返回列表" :返回到收货列表当中。

"确认" :确认单条申购商品,转到如图(2.9.2)的页面中。

"查找" :列出给定条件的数据。

(图2.9.2)

按键说明:

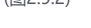

| 0          | 2                 | ()<br>()        | R00 80 |                  | -#(88) | 0       | 0           | 10   | 0.8256   | 10) W6(10) |     |
|------------|-------------------|-----------------|--------|------------------|--------|---------|-------------|------|----------|------------|-----|
| 88.931     | - 22              |                 |        |                  |        |         |             |      |          |            |     |
| 中防单主的      | <b>2</b> : 死式多品牌1 |                 |        |                  |        |         |             |      |          |            |     |
| 中药单位       | 2: 生命科学学说         |                 | 申期経力人  | : 所试管理员1         |        | 申购人电话:  | 13660882555 |      | 总项数:     | 1          |     |
| 经费料        | 日: 科研专数成基金        | 1(纵向)           | 经费代码   | : 123 查看全额       |        | 经费是否落实: | 是           |      | 自服总价:    | 0.0        |     |
| 南昌州        | 2: 仪器仪表           |                 | 向品用途   | : 行政办公           |        | 关联关系说明: |             |      |          |            |     |
| 是否送给       | N1 首              |                 | 审批通过后  | : 一周内送货          |        | 建筑地桥:   |             |      |          |            |     |
| 中的音        | ž :               |                 |        |                  |        |         |             |      |          |            |     |
| 退选审核,      | (1) 例试管理员1        |                 | 道选审核时间 | 2019-04-22 13:42 |        | 进送审核意见: | 不需要退活       |      |          |            |     |
| 发送备        | 1: 9882#2019-0    | 04-22 13:52:24# |        |                  |        |         |             |      |          |            |     |
| 150AD      |                   |                 |        |                  |        |         |             |      |          |            | 8   |
| A242       |                   |                 |        |                  |        |         |             |      |          |            |     |
| 商品名称       | 品牌厂商              | 型母              | RH 22  | 5电商至台            | 按算单价   | 商品分类    | 8年 商品分支     | 1946 | 保修年数     | 风合售后要求     |     |
| 泡试多品牌1     | 多品续竞价             | 多品级角价           | 1      | 1.0              | 地面向量量这 | A02070  | 106 1.0     | i.   |          |            |     |
| 1915 : R   | 18841             |                 |        |                  |        |         |             |      |          |            |     |
|            |                   |                 |        |                  |        |         |             |      |          |            |     |
| VOLMERIPAR |                   |                 |        |                  |        |         |             |      | 1000000  | 10000      |     |
| 60334      |                   | RUME            | (\$9)  | 6469-8X          |        | 與它們給要專  | ( #it       |      | 初选理由     | <b>46A</b> | . 1 |
|            |                   |                 | 1000.0 |                  |        |         |             |      | facdford | ~          |     |

(图2.9.1)

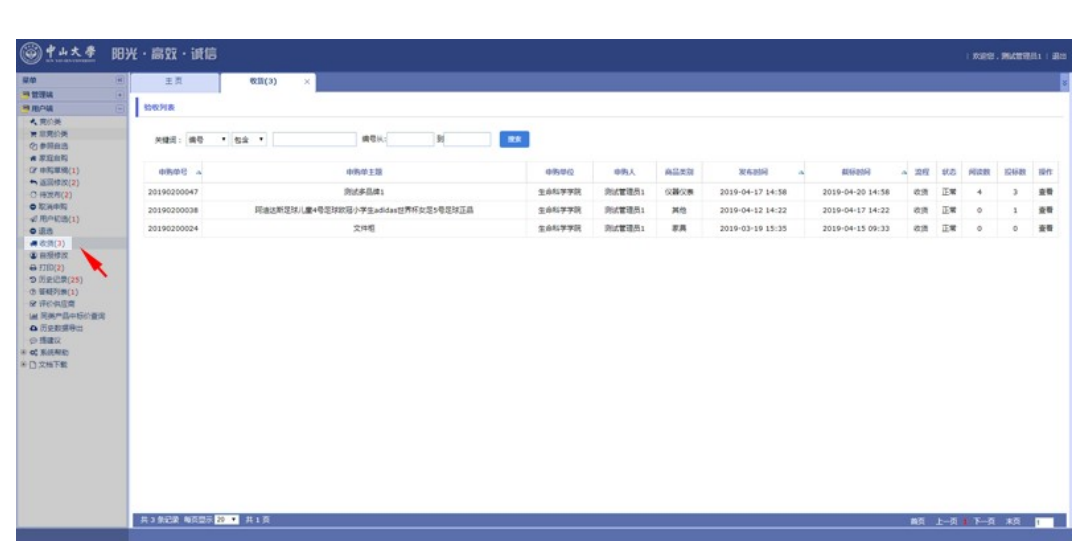

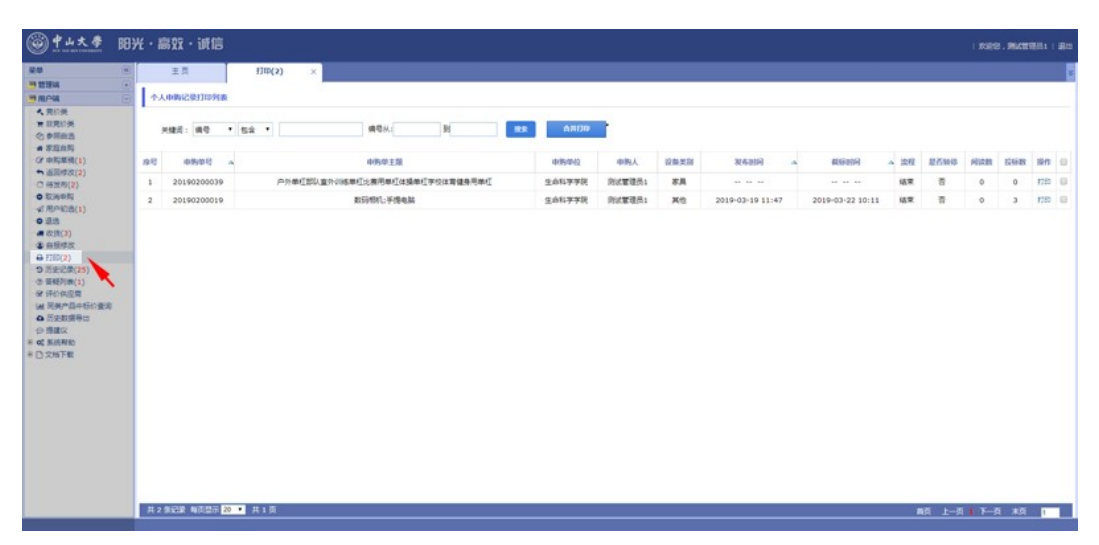

(图2.11.1)

|       | 填表日                                                                                  | 期:2019-04-12                                      | 14:32                             |       |            |                      |                   | 申购单号:20190200039 |
|-------|--------------------------------------------------------------------------------------|---------------------------------------------------|-----------------------------------|-------|------------|----------------------|-------------------|------------------|
|       | 单位:                                                                                  | 生命科学学院                                            |                                   |       | -          | 经办人:测试管              | 理员1               | 电话:13666666666   |
|       | 编号                                                                                   | 设备名称                                              | 规格型号                              | 数量    | 中标单价       | 品牌                   | 报价类型              | 中标供应商            |
| 申购计划栏 | 1                                                                                    | 户外单杠部队<br>室外训练单杠<br>比赛用单杠体<br>操单杠学校体<br>育健身用单杠    | 军用/比赛单双杠                          | 100   | 300.0      | ChariotSkate<br>s/战车 | 国内含税<br>价;<br>人民币 | 公司名:无            |
|       | 用料材质                                                                                 | f                                                 |                                   |       | 学校款到       | 訓款比赛款                |                   |                  |
|       |                                                                                      | 项数:1                                              | 设备用途:数学科研                         | 开 中标  | 总价:30000.0 | 0                    |                   |                  |
|       | 经费科                                                                                  | 目:单位/部门办:                                         | 公经费                               | 具体经费  | 代码:        |                      |                   |                  |
| 设备验收栏 | <ul> <li>验收情</li> <li>数1</li> <li>开1</li> <li>安2</li> <li>验4</li> <li>日期:</li> </ul> | 况<br>量、型号:中相符<br>箱后外观:ロ完好<br>装调试和试运行:<br>收结果:o验收合 | ロ不符<br>ロ有破损<br>ロ正常 ロ有异常<br>格 ロ不合格 | ★验收人反 | 送名<br>RI)  | 项目经费负责<br>(请经费负责     | 長人戴见:<br>長人对验收签署  | <b>信意见)</b>      |
|       |                                                                                      |                                                   |                                   |       |            | 签字:                  |                   | 日期:              |
| 资产使用单 | 审核意                                                                                  | 见:属实,验收合                                          | 方格.                               |       |            |                      |                   |                  |

(图2.11.2)

功能说明:

申购单打印,给财务室报账。 按键说明: "查找":列出给定条件的数据。 "打印":打印申购单如图(2.11.2)。

## 供应商评价

标准界面

| Normality         Normality         Normality <t< th=""><th>Rith         Distribution           Rick         Bit           Rick         Bit         Bit         Bit           Rick         Bit         Bit         Bit         Bit           Rick         Bit         Bit         Bit         Bit         Bit           Rick         Bit         Bit         Bit         Bit         Bit         Bit           Rick         Bit         Bit</th><th></th><th>王克 1940</th><th>768 ×</th><th></th><th></th><th></th><th></th><th></th><th></th><th></th></t<>                                                                                                    | Rith         Distribution           Rick         Bit           Rick         Bit         Bit         Bit           Rick         Bit         Bit         Bit         Bit           Rick         Bit         Bit         Bit         Bit         Bit           Rick         Bit         Bit         Bit         Bit         Bit         Bit           Rick         Bit         Bit                                                                                                    |                                                                                                    | 王克 1940        | 768 ×                              |                  |                  |       |    |     |     |      |
|----------------------------------------------------------------------------------------------------|----------------------------------------------------------------------------------------------------|----------------------------------------------------------------------------------------------------|----------------|------------------------------------|------------------|------------------|-------|----|-----|-----|------|
| A Mode<br>SPRIAR<br>S PERDIA<br>S PERDIA                                                                                                    | Ref         Ref         Ref <th>1 REAL</th> <th>200.04265720</th> <th></th> <th></th> <th></th> <th></th> <th></th> <th></th> <th></th> <th></th>                                                                                                    | 1 REAL                                                                                                    | 200.04265720   |                                    |                  |                  |       |    |     |     |      |
| Pressention<br>Substration<br>Statistical<br>Statistical<br>Statist                                                                                                    | NEXE         NEX         NEX <td>《 用心美<br/>常 服用於美<br/>② 参照自选<br/># 发行自知</td> <td>HER: 00 . 54 .</td> <td>9994 B( 99</td> <td></td> <td></td> <td></td> <td></td> <td></td> <td></td> <td></td>                                                                                                    | 《 用心美<br>常 服用於美<br>② 参照自选<br># 发行自知                                                                                                    | HER: 00 . 54 . | 9994 B( 99                         |                  |                  |       |    |     |     |      |
| Auding(2)<br>まのまたの(2)<br>を加える(2)<br>を加える(2)<br>を加える(2)<br>を加える(2)<br>を加える(2)<br>を加える(2)<br>を加える(2)<br>を加える(2)<br>を加える(2)<br>を加える(2)<br>を加える(2)<br>たのにの(2)<br>を加える(2)<br>たのにの(2)<br>たのにの(2)<br>たの(2)<br>たの(2 | Addred 2013<br>전통 2014 000000 이유용한[18년 호수](응용한[18년 특수](유용한[18년 특수](유용한[18년 특수](유용한[18년 특수])(유용한[18년 특수])(유용)[18년 특수])(유용)[18년 특수])(18년 특수])(18년 특수])(18년 특수])(18년 특수])(18년 특수])(18년 특수])(18년 특수])(18년 특수])(18년 특수])(18년 특수])(18년 특수])(18년 특수])(18년 특수])(18년 특수])(18년 특수])(18년 특수])(18년 특수])(18년 특수])[18] [18] [18] [18] [18] [18] [18] [18]                                                                                                    | (2 中形軍務(1)                                                                                                    | 0508 4         | 中药单主斑                              | <b>发布的问</b> 本    | #1500100         | 1251  | 秋西 | NOR | ESR | 副作   |
| PERMAN<br>(PMP/2014)         2019-04-1214-22         0219-04-1214-22         0219-04-1214-22         0219         0219         0219         0219         0219         0219         0219         0219         0219         0219         0219         0219         0219         0219         0219         0219         0219         0219         0219         0219         0219         0219         0219         0219         0219         0219         0219         0219         0219         0219         0219         0219         0219         0219         0219         0219         0219         0219         0219         0219         0219         0219         0219         0219         0219         0219         0219         0219         0219         0219         0219         0219         0219         0219         0219         0219         0219         0219         0219         0219         0219         0219         0219         0219         0219         0219         0219         0219         0219         0219         0219         0219         0219         0219         0219         0219         0219         0219         0219         0219         0219         0219         0219         0219         0219         0219         <                                                                                                    | Ranka<br>(RAVA)<br>(RAVA)<br>(                                                                                                    | <ul> <li>         ・ 直回作式(2)         ・〇 得发布(2)         ・〇</li> </ul>                                                                                                    | 20190200039    | 戶外華紅部以盧外仰越華紅北寨局華紅体攝華紅李校体育健身用華紅     |                  | ** ** **         | 结束    | 正常 | 0   | 0   | 1710 |
| CMPUCACI)<br>(2019000000<br>(2019000000)         2019000000<br>(201900000)         CMPUCACINER<br>(201900000)         CMPUCACINER<br>(201900000)         CMPU                                                                                                    | Minutary<br>Base<br>Marty<br>Marty | 0 824499                                                                                                    | 20190200038    | 研查这斯定球儿童4号足球放冠小学生adidas世界杯女足5号定球正昌 | 2019-04-12 14:22 | 2019-04-17 14:22 | 8.8   | 正常 | 0   | 1   | 1940 |
| <ul> <li>(四)の<br/>(四)の(四)<br/>(第62)(2010)</li> <li>(2019-002-02 10:11)</li> <li>(2019-002-02 10:11)</li> <li>(2019-002-02</li></ul>                                                                                                    | VEX.IC/J         2019020028         BEPERI, FARABA         2019-03-22 10:10.1         48.7         50         0.0         5.0         FR           VEX.IC/J         XME         XME         XME         XME         XME         0.0         7.0         FR           VEX.IC/J         XME         XME <td>V 用户に当(1)<br/>● 道告</td> <td>20190200037</td> <td>同途达斯定球儿量4号足球放码小学生adidat医界杯女足5号定球正品</td> <td>2019-04-12 14:00</td> <td>2019-04-17 14:00</td> <td>212</td> <td>正常</td> <td>0</td> <td>2</td> <td>1710</td>                                                                                                    | V 用户に当(1)<br>● 道告                                                                                                    | 20190200037    | 同途达斯定球儿量4号足球放码小学生adidat医界杯女足5号定球正品 | 2019-04-12 14:00 | 2019-04-17 14:00 | 212   | 正常 | 0   | 2   | 1710 |
| Lingson<br>Sample<br>Sample<br>Lingson<br>Sample<br>Lingson<br>Sample<br>Lingso                                                                                                    | Ambrid Ambrid                                                                                                    | a d:(1)                                                                                                    | 20190200028    | 股弱相约;手缚电器                          | 2019-03-20 17:03 | 2019-03-22 10:11 | 15.00 | 80 | 0   | 3   | 1710 |
| 3月21日2月12日<br>1月12日2月12日<br>1月12日11日<br>1月12日11日<br>1月12日11日<br>1月12日11日<br>1月12日11日<br>1月12日11日<br>1月12日11日<br>1月12日11日<br>1月12日11日<br>1月12日11日<br>1月12日11日<br>1月12日11日<br>1月12日11日<br>1月12日11日<br>1月12日11日<br>1月12日11日<br>1月12日11日<br>1月12日11日<br>1月12日11日<br>1月12日11日<br>1月12日11日<br>1月12日11日<br>1月12日11日<br>1月11日11日<br>1月11日111日<br>1月11日11111<br>1月111日<br>1月111日<br>1月11111<br>1月11111<br>1月111111<br>1月111111<br>1月111111                                                                                                    | 周度に登録です。<br>開催できたいです。<br>開催できたいです。<br>開催できたいです。<br>開催できたいです。<br>開催できたいです。<br>開催できたいです。<br>開催できたいです。<br>開催できたいです。<br>日本のです。<br>日本のでする。<br>日本のです。<br>日本のです。<br>日本のです。<br>日本のです。<br>日本のです。<br>日本のでする。<br>日本のです。<br>日本のです。                                                                                                    | ■ 前部時間<br>● FTED(2)                                                                                                    | 20190200024    | 又將權                                |                  | 2019-03-22 10:11 | 8.8   | 正常 | 0   | 0   | 1712 |
| 1847年1月11日<br>1月10月1日<br>1月10月1日<br>1月10月1日<br>1月10月1日<br>1月10月1日<br>1月10月1日<br>1月10月1日<br>1月10月1日<br>1月10月1日<br>1月10月1日<br>1月10月1日<br>1月10月1日<br>1月10月1日<br>1月10月1日<br>1月10月1日<br>1月10月1日<br>1月10月1日<br>1月10月1日<br>1月10月1日<br>1月10月1日<br>1月10月1日<br>1月10月1日<br>1月10月1日<br>1月10月1日<br>1月10月1日<br>1月11日<br>1月111日<br>1月111日<br>1月111日<br>1月111日<br>1月111日<br>1月111日<br>1月1111<br>1月1111<br>1月1111<br>1月11111<br>1月1111<br>1月11111<br>1月11111<br>1月11111<br>1月11111<br>1月11111<br>1月11111<br>1月111111                                                                                                    | は目的には、<br>「日本の時代」であった。<br>「日本の時代」である。<br>「日本の時代」である。<br>「日本の時代                                                                                                    | 0 历史记录(25)                                                                                                    | 20190200023    | 分体式翻接空绳: SAP                       | 2019-03-19 15:32 | 2019-03-22 10:11 | 這來    | -  | 0   | з   | 1940 |
| M RAN-DENERGY<br>DEREMOND<br>HEAR<br>MARKO<br>(2N-FR)                                                                                                    | TRAFFSFORMA<br>(SERRING)<br>flatz<br>zhTR                                                                                                    | 5 编码列集(1)<br>2 语行自己度                                                                                                    | 20190200019    | 数码相机: 手爆电器                         | 2019-03-19 11:47 | 2019-03-22 10:11 | 12.72 | 28 | 0   | 3   | 1742 |
|                                                                                                    |                                                                                                    |                                                                                                    |                |                                    |                  |                  |       |    |     |     |      |
|                                                                                                    |                                                                                                    | 近空設備符は<br>可加にな<br>: 系統和的<br>文加下載                                                                                                    |                |                                    |                  |                  |       |    |     |     |      |
|                                                                                                    |                                                                                                    | a fizeristadu<br>9 merii:<br>9 merii:<br>9 meri:<br>9 merii:<br>9 meri:<br>9 merii:<br>9 merii: |                |                                    |                  |                  |       |    |     |     |      |

## (图3.1.1)

| 1000      | 20日1933 483            | 医 党校中       | 初选管理           | 用户初选     | 一寧(證选) |         | <b>X</b> .R | 80.R #358() | 10) 100)  |
|-----------|------------------------|-------------|----------------|----------|--------|---------|-------------|-------------|-----------|
| 0         | 0 0                    | 0 0         | 0              | 0        | 0      | 0       | 0           |             | 12        |
| 43711     |                        |             |                |          |        |         |             |             |           |
| 中驾单王题     | : 数符相机;手续电路            |             |                |          |        |         |             |             |           |
| 中與单位      | : 生命科学学院               | 申购经办人:      | 治试管理员:         |          |        | 申與人电话:  | 13660882555 | 总项数         | 2         |
| 经费料日      | : 単位/部门办公径费            | 经费代码:       | 05535-8452179  | 223 夏春会教 |        | 经费是否落实: | 是           | 自服总价        | . 0.0     |
| 南昌英型      | : 34/2                 | 南品用途:       | 行政办公           |          |        | 关联关系说明: |             |             |           |
| 是否还统      | : 是                    | 审批通过后:      | 一周内送信          |          |        | 送货地点:   | 較学績3·301    |             |           |
| 中的新江      |                        |             |                |          |        |         |             |             |           |
| 一寨人       | : 系统自动审批               | —编时间:       | 2019-03-21 17: | 13       |        | -事意见:   | 民意          |             |           |
| 发货备注      | : 第2式1#2019-03-22 10:0 | 04:39#      |                |          |        |         |             |             |           |
| 收纳管理      | : 例试管理员1#2019-03-2     | 2 10:21:31# |                |          |        |         |             |             |           |
| NALI      |                        |             |                |          |        |         |             |             |           |
| 242       |                        |             |                |          |        |         |             |             |           |
| ASSA      | 2.00                   | Ce .        | 모양             |          | 标起     |         | 85.00       | 售后服务        |           |
| 政弱相机      |                        | ±           | F11            |          | 是      |         | 4           |             |           |
| 规格: B4    | 本意被相利、配256MXD-年、防水(    | 5           |                |          |        |         |             |             |           |
| 0.0000609 |                        |             |                |          |        |         |             |             |           |
| 0.9.9     | 2852                   | 87.88       | (\$P\$)        | 8665     |        | 際注      | 初決現由        | 1940        | 0480502/B |
|           |                        |             |                |          |        |         |             |             |           |

## (图3.1.2)

|        | 厂ナ               | 大教育信  | 言息技术公司详细    | 田信息    |                   |      |
|--------|------------------|-------|-------------|--------|-------------------|------|
| 司普用名:  |                  | 注册资金: | 100.0万      | 企业法人:  | 测试员               |      |
| 登陆次数:  | 2278             | 联系人:  | 测试1         | 联系人手机: | 13111111          | 111  |
| 联系电话:  | 020-1111111      | 经理电话: | 01111111111 | 传真:    | 020-1111          | 1111 |
| 电子邮箱:  | 273834612@qq.com | 联系地址: | 11111111    |        |                   |      |
| 经营范围:  | 这是测试账户           |       |             |        |                   |      |
| 总成交数:  | 1                | 总成交额: | 10000.00    |        |                   |      |
| 申购单号:  | 20190200019 请您投票 |       |             |        |                   |      |
| 制购单评价: | ◎好◎─般◎差          | 评价原因  |             |        |                   |      |
| 评价结果   |                  |       |             |        |                   |      |
| 急评价:   | 好(19) 一般(11) 差   | ŧ(0)  |             | 综      | 合评 <del>定</del> : | 好    |
|        |                  | 提交    | 关闭          | ]      |                   |      |

(图3.1.2)

**功能说明:** 用户对供应商进行评价。 **按键说明:** 

同类产品中标价查询

标准界面

按键说明: "查找" :列出给定条件的数据。 "返回" :返回到内部主页中。

用户查看个人申购记录

## 功能说明:

| (图4.1.2) |  |  |
|----------|--|--|
| 7七台に光回日。 |  |  |

"返回列表":返回到信息列表当中。

"查看":转到如图(4.1.2)的页面中,查看单条信息的详细内容。

主页 历史记录(25) × 历史记录详细 ×

請双布

寬的中

初选管理

用户初选

| 中與单王間                                                                                                    | 2: @###AB#1                                     |            |                                      |           |                     |                             |                               |                       |                                           |                     |
|----------------------------------------------------------------------------------------------------|-------------------------------------------------|------------|--------------------------------------|-----------|---------------------|-----------------------------|-------------------------------|-----------------------|-------------------------------------------|---------------------|
| 中的单位                                                                                                    | 2: 208778                                       |            | 1                                    | 中期经历      | 1员班曾知晓 : 入          | 申與人电话:                      | 13660882555                   | 思想取                   | 1                                         |                     |
| 经费料目                                                                                                    | 1: 料矸6款成基金(                                     | 纵中)        |                                      | 经费代       | 55: 123 查看全部        | 经费是否落实:                     | 是                             | 自然なか                  | 0.0                                       |                     |
| RSHS                                                                                                    | 2: 02802.01                                     |            |                                      | 884       | it: 6800            | 关款关系说明:                     |                               |                       |                                           |                     |
| 是否还须                                                                                                    | t: 8                                            |            |                                      | 审批通过      | 1版: 一用内送货           | 382% :                      |                               |                       |                                           |                     |
| 中的安住                                                                                                    | E :                                             |            |                                      |           |                     |                             |                               |                       |                                           |                     |
| 道法审核人                                                                                                    | (: )93(首理员1                                     |            |                                      | 道法事状的     | 詞: 2019-04-22 13:42 | 通過率收意见:                     | 不需要退送                         |                       |                                           |                     |
| 发货费证                                                                                                    | E: 2822#2019-04-                                | 22 13:52:2 | 24#                                  |           |                     |                             |                               |                       |                                           |                     |
| 660<br>648                                                                                                    |                                                 |            |                                      |           |                     |                             |                               |                       |                                           |                     |
| 9960<br>1942<br>1932 19                                                                                                    | ШКГА                                            |            | 28                                   | 数量        | 预算单位                | 商品分支名称                      | 商品分类编码                        | 服約天型                  | 6404                                      | R                   |
| 140<br>日本18<br>日本18<br>日本18<br>日本18<br>日本18<br>日本18<br>日本18<br>日本18                                                                                                    | 显然广奏<br>多品建党价                                   |            | 型符<br>多品牌充分                          | Ra<br>1   | 预算单价<br>1.0         | 高品分支名称<br>均原完量章这            | 高品分支编码<br>A02070106           | 服約支型<br>通口免税約:        | 9404<br>1.0                               | R                   |
| 940<br>242<br>255<br>255<br>255<br>255<br>255<br>255<br>255<br>255<br>255                                                                                                    | 2007A<br>#204900<br>State                       |            | 型号<br>多品续竞价                          | 1<br>1    | 预算中价<br>1.0         | 高品分支名称<br>地 <b>居的量</b> 像这   | 高品分支编码<br>A02070106           | 服命支型<br>进口免除价;        | 9404<br>1.0                               | R                   |
| 1411<br>Alle<br>Alle<br>Alle<br>Alle<br>Alle<br>Alle<br>Alle<br>Al                                                                                                    | 二次(「A<br>多品は実分<br>別が多品は1                        |            | 型号<br>多品结壳的                          | Ball<br>1 | 预算单位<br>1.0         | 與益分类名称<br>均產與量量这            | 高品分支编码<br>A02070106           | 服約天型<br>进口免税約;        | 62804<br>1.0                              | R                   |
| 5441<br>2442<br>2515-5541<br>2515-5541<br>2515-5541<br>2515-5542<br>2525-5542<br>2525-5542<br>2555-5542<br>2555-555-5542<br>2555-555-555-5542<br>2555-555-555-555-555-555-555-555-555-5 | 22578<br>\$2450<br>2015041<br>25522             | 85.88      | 型号<br>多品牌竞价<br>单价                    | R:2       | 预算中的<br>1.0         | 身近の支名称<br>対変発量量法<br>NG発転要素  | 高品分支条约<br>A02070105           | 服約支援<br>进口免税约:<br>期注  | (2004)<br>1.0<br>初品語句                     | R<br>455            |
| 550<br>242<br>242<br>257<br>257<br>257<br>257<br>257<br>257<br>257<br>257<br>257<br>25                                                                                                    | 2007 A<br>\$23450<br>20050A1<br>20082<br>A      | R5.00      | 型号<br>身组续竞约<br>单价<br>100.0           | 1<br>1    | 预算举价<br>1.0         | 高品分支名称<br>地质为重要这<br>所它我后期来  | 高型9天城市<br>A02070106           | 服約 天空<br>建己免税的;<br>商注 | 公約4<br>1.0<br>初品版由<br>由量价估数任              | R<br>493            |
| 8491<br>642<br>64256<br>7555641<br>8455641<br>845642<br>7626<br>845942<br>8452<br>8452<br>8452                                                                                                    | 二次デ A<br>多品は充分<br>対式多品は丸<br>対式多品は1<br>見ての見<br>見 | R11<br>1   | 型号<br>多型建筑的<br>单位<br>100.0<br>1000.0 | 1         | 探照带的<br>1.0         | 高品の支お称<br>均原則重要は<br>MCR66期度 | 유교9 <b>3%8</b> 9<br>A02070106 | 総合支援<br>通信売用か:<br>単注  | 谷助中<br>1.0<br>初品間由<br>由量价值要任<br>fasdfisad | 52<br>- 418A<br>- 0 |

-寒(遺法)

**=**#

双角

83

待给收(9300)

热来(打印)

.

### (图4.1.1)

个人电路记录详细(20190200047) 中苏草植

88**0**8

|                             | 王贞          | 历史记录(25) ×                         |        |        |                         |                  |                  |             |     |      |       |          |
|-----------------------------|-------------|------------------------------------|--------|--------|-------------------------|------------------|------------------|-------------|-----|------|-------|----------|
|                             | 历史记录列表      |                                    |        |        |                         |                  |                  |             |     |      |       |          |
| 用が共<br>総元的共<br>学用自己<br>アポルト | ANDE: MO    | • 5± •                             |        |        |                         |                  |                  |             |     |      |       |          |
| 0/G#S8(1)                   | 0548 a      | 中的甲主题                              | 0800   | 中的人    | 商品業別                    | 26200            | FISIERS          | ▲ 波程        | 統合  | FIRE | 1264R | 1911     |
| 相助行(2)<br>特別符(2)            | 20190200048 | 台北市和整约                             | 生命科学学说 | 用成實理例1 | 保護保護                    | 2019-04-23 17:09 | 2019-04-26 17:09 | <b>克</b> 松中 | 正常  | 0    | 0     | 28       |
| 23445                       | 20190200047 | 的过去品牌1                             | 生命科学学院 | 用成業理由: | 化酸化素                    | 2019-04-17 14:58 | 2019-04-20 14:58 | 8.8         | 正常  | 4    | э     | 28       |
| 28                          | 20190200046 | 的试序品牌2                             | 生命科学学院 | 网试管理员1 |                         | 2019-04-17 10:01 | 2019-04-20 10:01 | 道田市政        | 正常  | ٥    | 0     | **       |
| 收销(3)                       | 20190200045 | 的试序品牌2                             | 生命科学学研 | 的过度理念1 | 机电设备                    | 2019-04-17 09:28 | 2019-04-20 09:28 | 道田市政        | 正常  | 0    | 0     | ±1       |
| FTED(2)                     | 20190200044 | 消滅用約1                              | 生命科学学院 | 的过度现为1 | 0.000                   |                  |                  | 0588        | 正常  | 0    | 0     | 21       |
| 历史记录(25)                    | 20190200042 | 的(42                               | 生命科学学院 | 向就管理员1 | 保護保護                    |                  |                  | 侍发布         | 正常  | 0    | 0     | 21       |
| #N(F)(用目用                   | 20190200041 | Phits                              | 生命科学学院 | 用试管理员1 | 位静化用                    | ** ** **         | ** ** **         | 得没有         | 正常  | 0    | 0     | 25       |
| 用美产品中時の豊富                   | 20190200040 | Serry/素型DSC-wix700份配编影得相机数码高谱控制    | 生命科学学院 | 向试查理员1 | 电子设备                    | 2019-04-12 18:03 | 2019-04-19 18:03 | 903         | 正常  | з    | 1     | <b>±</b> |
| 10200940                    | 20190200039 | 户外華紅部以重外训练单征比赛用单位体强单位学校体育健身用单位     | 生命科学学院 | おば草理念: | 8.R                     | 2019-04-12 14:32 | 2019-04-12 14:34 | 结束          | 正常  | 0    | 0     | ÷.       |
| 米抗和助                        | 20190200038 | 网络达斯定球儿童4号定球款短小字生adidas世界所女定5号定球正品 | 生命科学学院 | 用成業建長1 | ×tt                     | 2019-04-12 14:22 | 2019-04-17 14:22 | 8.8         | 正常  | 0    | 1     |          |
| 2,111,111                   | 20190200037 | 阿迪达斯定球儿童4号定球的短小学生adidas世界杯女定5号定球正品 | 生命科学学说 | 房试管理员1 | 10.00                   | 2019-04-12 14:00 | 2019-04-17 14:00 | 201         | 正常  | 0    | 2     | *        |
|                             | 20190200036 | ●福王単号:20190200023;分体式整地空場          | 生命科学学院 | 向北東道西1 | 81/0/2#                 | ** ** **         |                  | -8          | 正常  | 0    | 0     | *        |
|                             | 20190200035 | ●据主单号:20180200175;zxcv             | 生命科学学院 | おば変通品: | 114:28                  |                  | 2019-03-22 10:11 |             | 正常  | 0    | ø     | ±1       |
|                             | 20190200034 | 41.255A                            | 生命科学学院 | 向试室建员1 | 私人自称                    | 2019-03-20 17:46 | 2019-03-22 10:11 | 结束          | 正常  | 0    | 3     | 21       |
|                             | 20190200033 | 文件柜                                | 生命科学学院 | 的过度理由1 | 8.R                     | 2019-03-20 17:40 |                  | -#          | 正常  | 0    | 0     | *        |
|                             | 20190200032 | 分体式壁墙空调;SAP                        | 生命科学学院 | 別は管理所1 | 114128                  | 2019-03-20 17:38 | 2019-03-22 17:00 | -#          | 正常  | 0    | 3     | ~        |
|                             | 20190200031 | 电动取波器;智能人工气候器                      | 生命科学学院 | 的过去过多: | (2 <b>8</b> /2 <b>8</b> | 2019-03-20 17:34 | 2019-03-22 17:00 | (650)8      | 804 | 0    | з     | -        |
|                             | 20190200030 | HP部代7710利。120G课盘、现金盒               | 生命科学学院 | 用成實理長1 | 1289.28                 | 2019-03-20 17:29 | 2019-03-22 17:00 |             | 正常  | 0    | 3     |          |

标准界面

## 历史记录

"返回列表":返回到申购历史记录列表当中。

"查看":转到单条历史记录如图(3.1.2)的页面中。

"导入新申购单" :复制此申购单到申购修改为新的申购单。

"查找" :列出给定条件的数据。

标准界面

## 提建议

功能说明: 用户对个人历史记录的导出。 按键说明: 用户对个人历史记录的导出

主页 历史数据导出 × 历史数据导出 -3(#548#855#) : 2019-04-24 田小雄
 田小雄
 モロル
 モロル
 モルル
 モルル
 モルル
 モルル
 モルル
 モルル
 モルル
 モルル
 モルル
 モルル
 モルル
 モルル
 モルル
 モルル
 モルル
 モルル
 モルル
 モルル
 モルル
 モルル
 モルル
 モルル
 モルル
 モルル
 モルル
 モルル
 モルル
 モルル
 モルル
 モルル
 モルル
 モルル
 モルル
 モルル
 モルル
 モルル
 モルル
 モルル
 モルル
 モルル
 モルル
 モルル
 モルル
 モルル
 モルル
 モルル
 エルル 主英 参章,号出成功! 28 (#8# '97' SAUSEAUTH) 制建下数任何 Rtt : Imp. 10.84.111.198 1010/fild/standordoc/fildboscol/schol Atop (6: 40.79 GR + 205 FRH: 20 139/2# **5**1 836

## 历史数据导出

标准界面

"查找" :列出给定条件的数据。

用户对同类产品中标价查询,可以查询所有老师的中标历史记录。

功能说明:

按键说明:

### 并山大孝 阳光・高虹・誠信 王 三 三古田田(1) × 日本A品4446合か 目关户品中标价查询列表 HER: 0580 \* 52 \* 88 AU 0500 A 1100 ALLER 92 1815 15200 -1000.0 2019-04-19 13:06 1 20190200047 2 20190200039 20.5-D.41 多品牌用价 \$5480 2018-0.41 R102 户外最任意议室外训练最任此展现最任体质最任学校体育健身现最任 FORSVELAR 家用/注册单位任 CharlotSkates/20% 300.0 2019-04-12 14:32 . 0 H3 儿童+专足球世界所交足5 网络达斯亚球儿童4号亚球放冠小学生45648世界杯女型5号亚球正品 印度达斯 ADCE8096 55.0 2019-04-12 14:23 800 (用中和) (通路 (四) (四)</l 3 20190200038 • 5004 80 4 20190200034 4338 **B**-2730\*1220 260.0 2019-03-21 11:48 8162 第87 500L 防火板、基地为影动板符 会环保要求、建築中头線 1000\*400\*900 文件框 5 20190200024 广州开林家具有限公司 3200.0 2019-03-19 15:35 广州开州正县和国公司 秘密州 6 20190200019 85900 #± F11 日本原始的1,至256430年,55大型 130.0 2019-03-19 17:29 RICI 日本原他,512M内存,60G硬盘,配内外包。 SONY VGN-S58CP/8 Rida 7 20190200019 1544 110.0 2019-03-19 17:29 成为成果会兴电量场 8 20190200018 REPESS \*5480 多品建党们 9500.0 2019-02-22 15:10 RUBHEN/ 08:20 100000000000 共6条记录 4页显示 20 • 共1页 NG 1-0 1 7-0 10 1 (图5.1.1)

| @ <u>+++</u> 18                                   | 光・扇虹・遺信               |       |               |     |      | I KIRS . MAX | 1882 ( <b>1</b> 81) |
|---------------------------------------------------|-----------------------|-------|---------------|-----|------|--------------|---------------------|
| 10 ×                                              | 王英 國建成 ×              |       |               |     |      |              |                     |
| *##/4# ···                                        | 想建设列曲                 |       |               |     |      |              |                     |
| 第二日の日本<br>第二日日の月<br>のの目的の日本                       | MRE: (52 * (52 *      |       |               |     |      |              |                     |
| · · · · · · · · · · · · · · · · · · ·             | 835 <b>#</b> 22       |       |               |     |      |              |                     |
| ・ 近回時点(0)<br>C 時間点(0)                             | 9.0                   | 1.0   | 1007-0003     | 0 × | RRBA | a 180        |                     |
| <ul> <li>● 初始年期<br/>√ 用户記述(0)         </li> </ul> |                       |       | NUMBER OF MIL |     |      |              |                     |
| ● 道告<br># 在用(0)                                   |                       | 三股:   |               |     |      |              |                     |
| ④ 前照修改<br>● 1750(0)                               |                       | 编写内容: |               |     |      |              |                     |
| 5 内分に定定(0)<br>② 原和EF1用(0)<br>12 (内ののの)            |                       |       |               |     |      |              |                     |
| W RR*Belices                                      |                       |       |               |     |      |              |                     |
|                                                   |                       |       |               |     |      |              |                     |
| RINK STR                                          |                       |       |               |     |      |              |                     |
|                                                   |                       |       | 62            | 80A |      |              |                     |
|                                                   |                       |       |               |     |      |              |                     |
|                                                   |                       |       |               |     |      |              |                     |
|                                                   |                       |       |               |     |      |              |                     |
|                                                   |                       |       |               |     |      |              |                     |
|                                                   | 二日の単記版 単気型米 20 ・ 二日の页 |       |               |     |      |              | 1                   |
|                                                   |                       |       |               |     |      |              |                     |

## 功能说明:

用户提建议,增加,修改 按键说明: "查找":列出给定条件的数据。

## 文档下载

| 标准界面                                |                                                              |                        |
|-------------------------------------|--------------------------------------------------------------|------------------------|
| 1                                   |                                                              | ×                      |
|                                     | 网址: http:// <b>211.147.242.214</b> :2020/bid/file/download/3 | 5                      |
|                                     | 名称: <mark> </mark>                                           | 未知大小                   |
|                                     | 下载到: E:\360安全浏览器下载                                           | <b>浏览</b><br>空间:264 GB |
| 日 🖸 文档下载                            | ② 使用迅雪下载 ≫ 直接打开 下载                                           | 取消                     |
|                                     |                                                              |                        |
| <b>功能说明:</b><br>用户下载最新申购合同(此合同在管理端灵 | 目新),新申购单的模版下载。                                               |                        |
| "合同下载" :单击合同下载会出现下载对                | 讨话框,用户可以选择保存合同文件的位置,也可以直接打开台                                 | 言。                     |

## 竞价类流程图

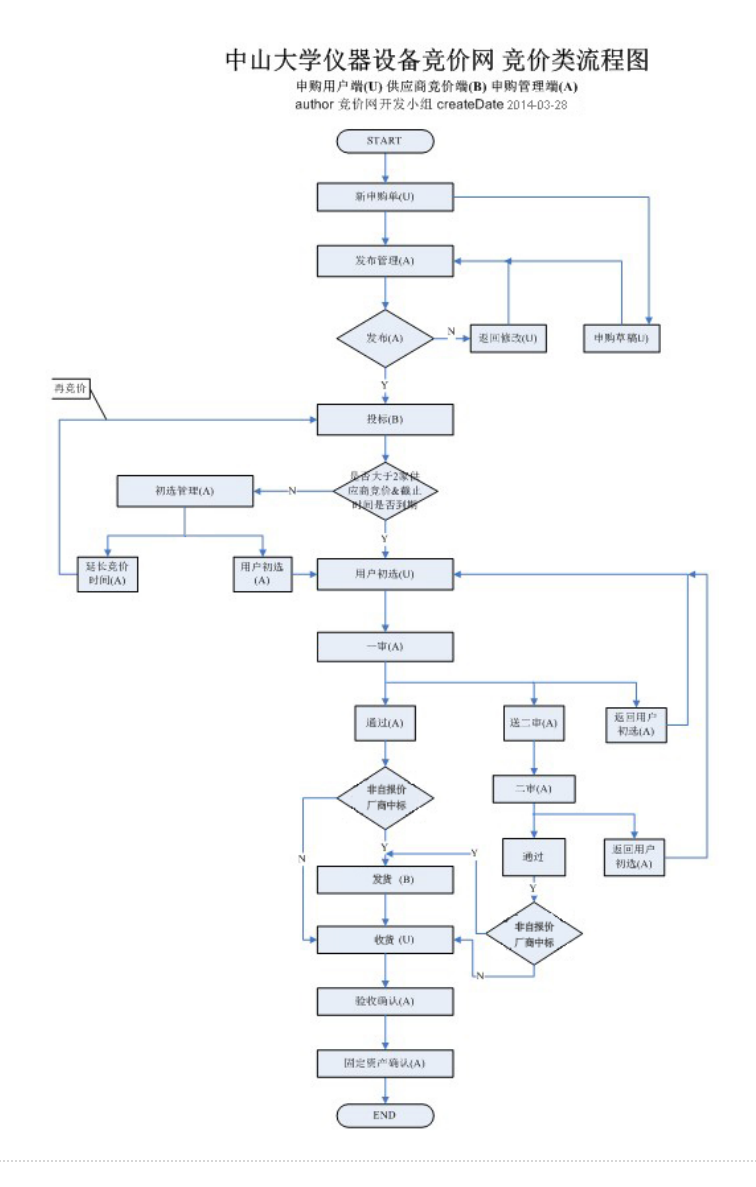

技术支持:广州市伟时信息系统技术有限公司